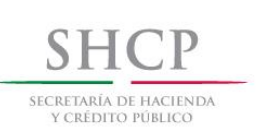

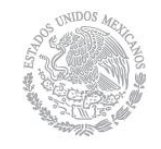

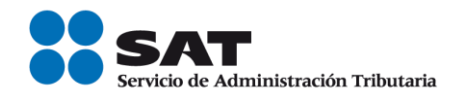

# Guía para presentar el aviso de Actualización de Obligaciones por Internet

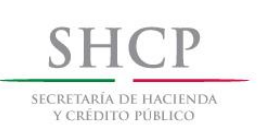

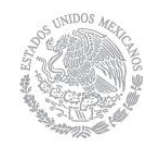

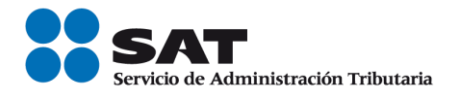

#### Introducción

El Servicio de Administración Tributaria [SAT], pone a tu disposición el servicio para presentar el Aviso de Actualización de obligaciones, [Aviso de Actualización de Actividades Económicas y Obligaciones], mediante tu clave del Registro Federal de Contribuyentes [RFC] y Contraseña o e.firma [antes Firma Electrónica]. El trámite inicia y concluye por Internet, no requieres acudir a las oficinas del SAT, ni anexar documentación alguna.

### CRITERIOS DE OPERACIÓN QUE DEBES CONSIDERAR AL CAPTURAR ESTE AVISO.

Contesta el cuestionario, indicando todas las actividades que realices a partir de la fecha de movimiento que manifiestes.

Responde únicamente con información de las actividades que actualmente realizas o realizarás. No debes incluir datos de actividades que ya no tienes o dejaste de realizar.

En caso de que hayas seleccionado más de una actividad económica, se te pedirá que indiques el porcentaje que representa cada una de ellas en tus ingresos totales para que identifiques la actividad preponderante. Es importante que sólo sea una actividad la que tenga el mayor porcentaje y que la suma de todas sea el 100%.

Las características fiscales que tengas activas al momento de realizar el trámite y que no sean seleccionadas como respuesta en el cuestionario, serán dadas de baja.

Recuerda que entre más información proporciones, más exacta será la asignación de tus obligaciones fiscales.

En las pantallas de la aplicación, en algunos campos de datos se muestra un asterisco (\*), lo cual es utilizado para indicar aquellos campos que requieran datos que son obligatorios. En caso de omitirlos la aplicación no permite finalizar con la captura.

El sistema no permite lapsos largos de tiempo en espera sin actividad [aproximadamente 20 minutos], por lo que se recomienda no suspender la captura de información una vez que esta haya sido iniciada, por el riesgo que la sesión se interrumpa y se pierdan los datos capturados, debiendo realizar nuevamente la captura.

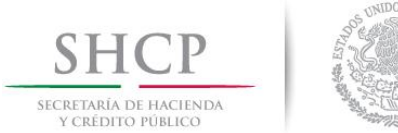

١.

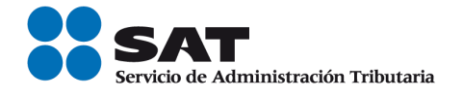

#### Autenticación en el sistema

Este apartado te muestra cómo llevar a cabo la autenticación en el sistema, conforme a lo siguiente:

**Paso 1.** Selecciona el medio de autenticación: **Contraseña o e.firma**, en este paso, la aplicación en automático muestra "Acceso por contraseña", si eliges e.firma da clic en el botón con ese nombre y de forma automática se muestra "Acceso a los servicios electrónicos".

| SHCP<br>SECRETARÍA DE HACIENDA<br>Y CRÉDITO PÚBLICO                                                                                                    |                                             | SAT<br>Servicio de Admin  | nistración Tributaria                                                                                           |                             | Trámites y ser          | vicios de RFC                            |
|----------------------------------------------------------------------------------------------------|---------------------------------------------|---------------------------|----------------------------------------------------------------------------------------------------|-----------------------------|-------------------------|------------------------------------------|
| Lunes 05 de septiembre                                                                                                    | de 2016                                     |                           |                                                                                                    |                             |                         | Inicio / Iniciar sesión                  |
| Inscripción                                                                                                    | Actualización                               | Padrones                  | Búsqueda de trámites                                                                                            | Servicios                   | Otros                   |                                          |
| Acceso por                                                                                                    | contraseña                                  | а                         |                                                                                                    |                             |                         |                                          |
|                                                                                                    | RFC:                                        |                           |                                                                                                    |                             |                         |                                          |
| Co                                                                                                    | ntraseña:                                   |                           |                                                                                                    |                             |                         |                                          |
| Clave                                                                                                    | linámica:                                   |                           |                                                                                                    |                             |                         |                                          |
|                                                                                                    |                                             |                           | o firma                                                                                                    | Enviar                      |                         |                                          |
|                                                                                                    |                                             |                           | e.iima                                                                                                    | Envia                       |                         |                                          |
|                                                                                                    |                                             |                           | Olvidaste                                                                                                    | tu contraseña?              |                         |                                          |
| SHCP                                                                                                    |                                             |                           | ¿Olvidaste                                                                                                    | tu contraseña?              | T-fmites y sor          | rician de PEC                            |
| SHCP<br>TEXTRAL OF INCLINES<br>V CALOUD FRANCE                                                                                                    | 2016                                        | SAT<br>Servicio de Admini | یOlvidaste یا که در که در که در که در که در که در که در که در که در که در که در که در که در که در که در که در ک | tu contraseña?              | Trámites y ser          | vicios de RFC                            |
| SHCP<br>catanata de Macanata<br>s catanata de Macanata<br>s catanata de Macanata<br>s catanata de Macanata<br>Lunes 05 de septiembre de<br>Inscripción  | Actualización                               | Padrones                  | ¿Olvidaste<br>straction Tributaria<br>Búsqueda de trámites                                                      | tu contraseña?<br>Servicios | Trámites y ser          | vicios de RFC                            |
| Lunes 05 de septiembre de<br>Inscripción                                                                                                    | Actualización Servicios e privada:          | Padrones<br>electróni     | ¿Olvidaste<br>stración Tributaria<br>Búsqueda de trámites                                                       | tu contraseña?              | Trámites y ser<br>Otros | vicios de RFC<br>Inicio/Iniciar sesión   |
| Lunes 05 de septiembre de<br>Inscripción                                                                                                    | Actualización Servicios e privada: ):       | Padrones<br>electróni     | ¿Olvidaste                                                                                                    | Servicios                   | Trámites y ser<br>Otros | vicios de RFC<br>Inicio / Iniciar sesión |
| Unes 05 de septiembre de<br>Inscripción<br>CCCESO a los<br>FC:<br>ontraseña de clav<br>lave privada (.key<br>ertificado:                                | Actualización Servicios e privada: ):       | Padrones<br>electróni     | ¿Olvidaste                                                                                                    | Servicios<br>Buscar         | Otros                   | vicios de RFC<br>Inicio/Iniciar sesión   |
| SHCP<br>Vectorio Processor<br>Lunes 06 de septiembre de<br>Inscripción<br>CCCESO a los<br>FC:<br>ontraseña de clav<br>lave privada (.key<br>ertificado: | xoris Actualización Servicios e privada: ): | Padrones                  | ¿Olvidaste                                                                                                    | tu contraseña?              | Trámites y ser<br>Otros | vicios de RFC<br>Inido/Inidarsesión      |

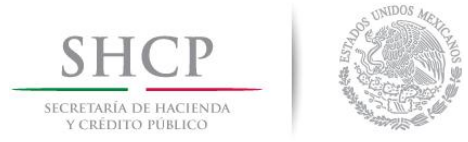

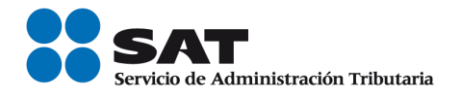

Paso 2. Si eliges contraseña, captura tu RFC y la Contraseña.

| SHCP<br>ICCRITARÍA DE MACIENDA<br>Y CRÉDITO PÚBLICO |               | SAT<br>Servicio de Admini | istración Tributaria |           | Trámites y ser | vicios de RFC           |
|-----------------------------------------------------|---------------|---------------------------|----------------------|-----------|----------------|-------------------------|
| Lunes 05 de septiembre                              | e de 2016     |                           |                      |           |                | Inicio / Iniciar sesión |
| Inscripción                                         | Actualización | Padrones                  | Búsqueda de trámites | Servicios | Otros          |                         |
|                                                     |               |                           |                      |           |                |                         |
| Co                                                  | RFC:          |                           |                      |           |                |                         |
| Co                                                  | RFC:          |                           |                      |           |                |                         |

**Paso 3.** Si utilizas e.firma, captura tú Certificado (cer), Clave privada (key) y Contraseña de clave privada, al registrar estos datos el RFC se mostrará automáticamente.

| SHCР<br>ВСКАТАНА РЕ НАСТИНОМ<br>У СКЕЮТТО РОВЛЕСО | ۱ ک           | SAT<br>Servicio de Admin | istración Tributaria |           | Trámites y se | rvicios de RFC          |
|---------------------------------------------------|---------------|--------------------------|----------------------|-----------|---------------|-------------------------|
| Lunes 05 de septiembre                            | de 2016       |                          |                      |           |               | Inicio / Iniciar sesión |
| Inscripción                                       | Actualización | Padrones                 | Búsqueda de trámites | Servicios | Otros         |                         |
| Acceso a lo                                       | os servicios  | electróni                | COS                  |           |               |                         |
| RFC:                                              |               |                          |                      |           |               |                         |
| Contraseña de c                                   | lave privada: |                          |                      |           |               |                         |
| Clave privada (.)                                 | (ey):         |                          |                      |           |               |                         |
|                                                   |               |                          |                      | Buscar    |               |                         |
| Certificado:                                      |               |                          | _                    |           |               |                         |
|                                                   |               |                          |                      | Buscar    |               |                         |
|                                                   |               |                          | Contraseña           | Enviar    |               |                         |

#### Paso 4. Da clic en Enviar.

|                                                    | 1000 M                             | serveso de Admin |                        |           |       |                         |
|----------------------------------------------------|------------------------------------|------------------|------------------------|-----------|-------|-------------------------|
| vlartes 06 de septiembre                           | e de 2016                          |                  |                        |           |       | Inicio / Iniciar sesión |
| Inscripción                                        | Actualización                      | Padrones         | Búsqueda de trámites   | Servicios | Otros |                         |
|                                                    |                                    |                  |                        |           |       |                         |
| Acceso a lo                                        | ns servicios                       | electróni        | icos                   |           |       |                         |
|                                                    | 55 301 410105                      | CICCU OII        | 1003                   |           |       |                         |
| RFC:                                               |                                    |                  |                        |           |       |                         |
| AB1850726CM7                                       |                                    |                  |                        |           |       |                         |
| ontraseña de c                                     | lave privada:                      |                  |                        |           |       |                         |
| concruseina ac e                                   |                                    |                  |                        |           |       |                         |
| •••••                                              |                                    |                  |                        |           |       |                         |
| •••••••••                                          | (ey):                              |                  |                        |           |       |                         |
| Elave privada (.)                                  | xey):<br>≥I_CRM_UAT_PI\FIEL        | _ABI850726CM7_   | .20151201161808\Clavep | Buscar    |       |                         |
| F:\sat\RAFAEL\Fie                                  | ey):                               | _AB1850726CM7_   | .20151201161808\Clavep | Buscar    |       |                         |
| ••••••••<br>Elave privada (.)<br>F:\sat\RAFAEL\Fit | <b>xey):</b><br>el_CRM_UAT_PI\FIEL | _ABI850726CM7_   | .20151201161808\Clavep | Buscar    |       |                         |

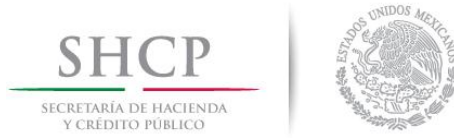

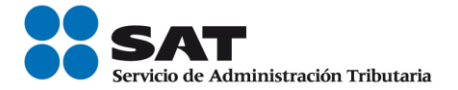

#### II. Desarrollo de pasos.

Este apartado ejemplifica el proceso para capturar un aviso de aumento y disminución de obligaciones, su captura se realiza de acuerdo a las siguientes instrucciones.

Paso 1 Después de haberte autenticado se habilita el **paso 1 Datos de representante legal**. Registra la información de este paso de acuerdo a las indicaciones que se muestran en el mismo, cabe hacer la aclaración que si eres persona física y no tienes representación legal, los campos pueden quedar en blanco, en caso de personas morales, los datos son obligatorios.

| Lucas M de sectorio     | 4-2016                  |                   |                                 |                 |                                |                              |
|-------------------------|-------------------------|-------------------|---------------------------------|-----------------|--------------------------------|------------------------------|
| corres vo de septembre  | e de zono               | <b>0</b>          | Character de Volcabus           | And the second  | 01                             | Inicio   Cerrar Sesión       |
| Inscripcion             | Actualización           | Padrones          | Busqueda de tramtes             | Servicios       | Otros                          |                              |
| 0                       |                         |                   |                                 |                 |                                |                              |
| Paso 1. Datos de        | representante legal     |                   |                                 |                 |                                |                              |
|                         |                         |                   |                                 |                 |                                |                              |
|                         |                         |                   |                                 |                 |                                |                              |
| Datos del rer           | recentante leg          | al                |                                 |                 |                                |                              |
| Datos derrep            | resentance rege         |                   |                                 |                 |                                |                              |
| Si el trámite lo está   | s realizando a nombre   | de otra persona   | (en representación), ingresa    | tus datos: Cla  | ve de RFC, si aún no te encuen | tras inscrito en el Registro |
| Federal de Contribu     | yentes, captura al men  | ios tu primer ape | ellido, nombre(s) y fecha de n  | acimiento.      |                                | 0                            |
| Si no cuenta con RE     | C del representante les | zal será necesar  | io al menos canturar el prim    | er apellido, po | mbres(s) v fecha de nacimient  | 0                            |
|                         | e servep eservisive reg |                   | te et mentes copresent et prime |                 |                                |                              |
|                         |                         |                   |                                 |                 |                                |                              |
|                         |                         |                   |                                 |                 |                                | * Campos obligatorios        |
| 200                     |                         |                   | 100                             |                 |                                |                              |
| KPC:                    |                         | -                 | URP:                            |                 | Estado:                        |                              |
|                         |                         |                   |                                 |                 |                                |                              |
|                         |                         |                   |                                 |                 |                                |                              |
| Nombre(s)*:             |                         | Prim              | er apellido*:                   |                 | Segundo apellido:              |                              |
|                         |                         |                   |                                 |                 |                                |                              |
|                         |                         |                   |                                 |                 |                                |                              |
| Fecha de nacimiento*:   |                         |                   |                                 |                 |                                |                              |
|                         |                         |                   |                                 |                 |                                |                              |
|                         |                         |                   |                                 |                 |                                |                              |
|                         |                         |                   |                                 |                 |                                | Campos obligatorios          |
| ngrese la fecha de la a | tualización de activida | ides y obligacion | nes fiscales. Estimado          | contribuyer     | te: Responda el cuestio        | nario únicamente con         |
|                         |                         |                   | informaci                       | ón de las act   | ividades que actualmente rea   | liza o realizará. No debe    |
| echa de movimiento*     |                         |                   |                                 | tos de actividi | ides que ya no tiene o que de  | rjana de realizar            |
|                         |                         |                   |                                 |                 |                                |                              |
|                         |                         |                   |                                 |                 |                                |                              |
|                         |                         |                   |                                 |                 | _                              |                              |
|                         |                         |                   |                                 |                 | Car                            | ncelar Continuar             |
|                         |                         |                   |                                 |                 |                                |                              |
|                         |                         |                   |                                 |                 |                                |                              |

Paso 2 Selecciona el botón calendario y asigna la fecha del aviso.

|       |         |      |      |     |    |    |                                      | * Campos obligatorios                                                                                                    |
|-------|---------|------|------|-----|----|----|--------------------------------------|----------------------------------------------------------------------------------------------------|
| RFC:  |         |      |      |     |    |    | CURP:                                | Estado:                                                                                                    |
|       |         |      |      |     |    |    |                                      |                                                                                                    |
| Nomb  | re(s)*: |      |      |     |    |    | Primer apellido*:                    | Segundo apellido:                                                                                                    |
|       |         |      |      |     |    |    |                                      |                                                                                                    |
| Fecha | de na   | cimi | ento | e.  |    |    |                                      |                                                                                                    |
| 0     | Septi   | emb  | ▼ 2  | 016 | -  | 0  |                                      |                                                                                                    |
| L     | м       | м    | 1    | v   | 5  | D  |                                      |                                                                                                    |
|       |         |      | - 1  | 2   | 3  | 4  |                                      | * Campos obligatorios                                                                                                    |
| 5     | 6       | 7    | 8    | 9   | 10 | 11 |                                      |                                                                                                    |
| 12    | 13      | 14   | 15   | 16  | 17 | 18 | actividades y obligaciones fiscales. | Estimado contribuyente: Responda el cuestionario únicamente co<br>información de las actividades que actualmente realiza o realizará. No deb |
| 19    | 20      | 21   | 22   | 23  | 24 | 25 |                                      | incluir datos de actividades que ya no tiene o que dejará de realizar                                                                        |
| 26    | 27      | 28   | 29   | 30  |    |    |                                      |                                                                                                    |
|       |         |      | 8    |     |    |    |                                      |                                                                                                    |
|       |         |      |      |     |    |    |                                      |                                                                                                    |
|       |         |      |      |     |    |    |                                      |                                                                                                    |
|       |         |      |      |     |    |    |                                      | Cancelar Continuar                                                                                                    |

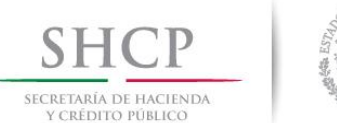

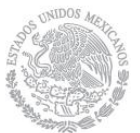

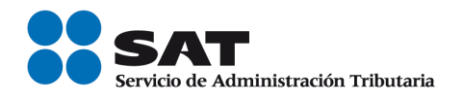

#### Paso 3 Selecciona el botón continuar.

|                                                 |                                |                                                                          |                                                                                       | * Camp                                       | oos obligatorios                             |
|-------------------------------------------------|--------------------------------|--------------------------------------------------------------------------|---------------------------------------------------------------------------------------|----------------------------------------------|----------------------------------------------|
| RFC:                                            | CURP:                          |                                                                          | Estado:                                                                               |                                              |                                              |
|                                                 |                                |                                                                          |                                                                                       |                                              |                                              |
| Nombre(s)*:                                     | Primer apellido*:              |                                                                          | Segundo apellido                                                                      | 0:                                           |                                              |
| YESSENIA                                        | RANGEL                         |                                                                          |                                                                                       |                                              |                                              |
| Fecha de nacimiento*:<br>08/09/1966 @           |                                |                                                                          |                                                                                       | * Campos (                                   | obligatorios                                 |
| Ingrese la fecha de la actualización de activic | lades y obligaciones fiscales. | Estimado contribuye<br>información de las ac<br>incluir datos de activio | ente: Responda el cuest<br>tividades que actualmente i<br>dades que ya no tiene o que | tionario ún<br>realiza o rea<br>dejará de re | nicamente con<br>Ilizará. No debe<br>valizar |
| Fecha de movimiento*: 🕐                         |                                |                                                                          |                                                                                       | 1                                            |                                              |
| 08/09/2016 0                                    |                                |                                                                          |                                                                                       |                                              |                                              |
|                                                 |                                |                                                                          | _                                                                                     |                                              |                                              |
|                                                 |                                |                                                                          | C                                                                                     | Tancelar                                     | Continuar                                    |

**Paso 4** Se habilita el **Paso 2 Cuestionario**, donde deberás seleccionar el tipo de ingreso. Realiza el registro de esta información, siguiendo las instrucciones que se indican en cada sección y selecciona el botón continuar hasta concluir con la captura del **Cuestionario**. En este paso la aplicación emite diferentes mensajes, que deberás considerar para la correcta asignación de tus obligaciones. A continuación se ejemplifican las secciones de este paso.

# Tipos de Ingreso con mensaje de ayuda.

|        | Inscripción                                                                                                    | Actualización                                                                                                    | Padrones                                                                                                    | Búsqueda de<br>trámites                                                                                                    | Servicios                                                                                                    | Otros                                               |
|--------|----------------------------------------------------------------------------------------------------|----------------------------------------------------------------------------------------------------|----------------------------------------------------------------------------------------------------|----------------------------------------------------------------------------------------------------|----------------------------------------------------------------------------------------------------|-----------------------------------------------------|
| 1 Date | os de Represent                                                                                                    | ante Legal. P                                                                                                    | iso 2 Cuestionario.                                                                                                    |                                                                                                    |                                                                                                    |                                                     |
| ×      | Tipos de Ing                                                                                                    | reso                                                                                                    |                                                                                                    |                                                                                                    |                                                                                                    |                                                     |
|        | Instrucciones<br>cada ingreso p                                                                                                    | : Señala el tipo de in<br>para obtener ayuda.                                                                                                    | ngreso que percibes da                                                                                                    | ndo clic en la opción                                                                                                    | que corresponda. Pas                                                                                                    | a el apuntador del mouse o da clic sobre el texto d |
|        | Por favor iden                                                                                                    | i <b>tifica <mark>el tipo de ing</mark><br/>ado o tu ingreso se</b>                                                                                                    | reso que percibes:<br>asimila a salarios                                                                                                    |                                                                                                    |                                                                                                    |                                                     |
|        | Fres jubilad<br>Prestas sem<br>Cobras rent<br>* Tienes un n<br>Régimen<br>* Régimen<br>El total<br>Al men<br>Empresat<br>* Tienes otro<br>Intereses<br>Dividendi<br>Explotaci | lo o pensionado<br>vicios profesionales<br>as por el alquiler d<br>egocio y eres:<br>de incorporación fi<br>de actividades agríc<br>de mis ingresos de<br>os el 90% de mis ing<br>rial<br>tipo de ingresos:<br>provenientes de in<br>os<br>ón de obras de tu c | de manera indep<br>e casa habitación<br>e casa habitación<br>o as<br>cata, antes REPEC<br>com<br>tasa<br>actividades empr<br>del<br>gresos de activida<br>versiones o depó<br>reación<br>diar. | fa<br>cciona esta opción<br>zas es por nómina y:<br>alairo sin que p<br>probante al patrón<br>impuesto se asem<br>imientos e astem<br>imientos o anticipe<br>adades cooperativas<br>redades y asociac<br>uneraciones a empli<br>parios a miemb<br>titvos. | si el trabajo que<br>se te paga un sueldo<br>oroporciones algún<br>o patrones. Incluye<br>que se asimilan a<br>que para el cálculo<br>tejan a sueldos y<br>e encuentran: los<br>s a miembros de<br>de producción o de<br>iones civiles, las<br>eados públicos, los<br>ros de consejos | a o pesca<br>anaderas, silvícolas o pesqueras       |
|        | Venta de m                                                                                                    | ateriales y producto                                                                                                    | is reciclables por prime                                                                                                    | ra vez a industrializao                                                                                                    | lor                                                                                                    | Rector Painiciar Cuestionario                       |

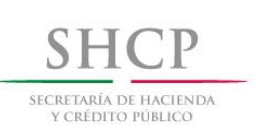

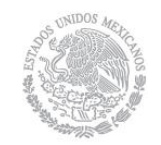

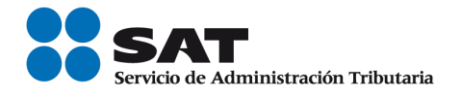

## Tipos de ingresos con mensajes de información.

| Tipos de ingreso                                                                                                    |                                                                                                    |
|----------------------------------------------------------------------------------------------------|----------------------------------------------------------------------------------------------------|
| Instrucciones: Señala el tipo de ingreso<br>cada ingreso para obtener ayuda.                                                                                                    | que percibes dando clic en la opción que corresponda. Pasa el apuntador del mouse o da clic sobre el                                                                                                    |
| La sociedad, asociación, fideicomiso, en<br>Comercial, industrial o de producció<br>Prestadora de servicios no financiero<br>Prestadora de servicios financieros<br>Agrícola, ganadera, silvícola o pesque<br>Prestadora de servicios de autotrans<br>Asistencial, de beneficencia, ecológi<br>Educativa, becaria, deportiva, cultur<br>Sindicato, cámaras, colegio de profe<br>Sector gobierno<br>Otro tipo de empresa, sociedad, aso<br>Hidrocarburos | npresa u organismo es principalmente:<br>n<br>is<br>ra<br>Información<br>Actividad comercial. Se entiende como la compra venta de<br>bienes sin transformación alguna. Industrial. Actividades que<br>tienen como fin transformar materias primas en productos<br>elaborados o semielaborados. Se incluye entre otras: la<br>producción, fabricación, elaboración, confección, congelación<br>o envasado.<br>Regresar Aceptar |

Identifica tu actividad económica. 1 Ubica el grupo al que pertenece tu actividad.

| Miéro     | oles 05 de agosto de 20                     | 15                                        |                                              |           |               |                               | Inicio / Iniciar sesión<br>¿Olvidaste tu contraseña? |
|-----------|---------------------------------------------|-------------------------------------------|----------------------------------------------|-----------|---------------|-------------------------------|------------------------------------------------------|
|           | Buzón tributario                            | Declaraciones                             | Factura electrónica                          | RFC       | Trámites      | Servicios                     | Consultas                                            |
| 1de<br>1  | entifica tu activi<br>• Ubica el grupo      | idad económica<br>o al que perten         | a<br>ece tu actividad                        |           |               |                               |                                                      |
| Ins<br>mo | strucciones: Da cli<br>ouse sobre las imágo | c en la imagen par<br>enes para obtener i | ra seleccionar el grupo.<br>más información. | Puedes se | leccionar más | de uno. Pas                   | a el apuntador del                                   |
| Ré        | gimen de incorp                             | oración fiscal                            |                                              |           |               |                               |                                                      |
|           | Recursos Na                                 | aturales                                  | Construcci                                   | ón        |               | Fabrica<br>produce<br>elabora | ción,<br>ción o<br>ación                             |
|           |                                             |                                           |                                              |           |               |                               |                                                      |

Para visualizar todas las casillas de las actividades económicas, desliza la barra de desplazamiento lateral hacia abajo y selecciona la que corresponda.

| Comercio al por mayor | Transporte            | Comunicación                 |   |
|-----------------------|-----------------------|------------------------------|---|
|                       |                       |                              | 1 |
| Servicios             | Comercio al por menor |                              | - |
| R. In.                |                       |                              |   |
|                       | Regresar Rei          | iciar Cuestionario Continuar |   |

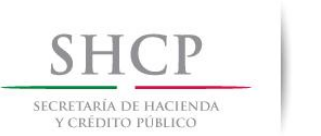

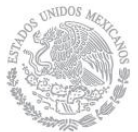

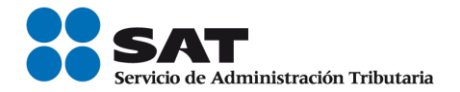

Identifica tu actividad económica. 2 Ubica la actividad, dando clic en la opción que corresponda.

| Miércoles 07 | de septiembre de 2016                                                                                        |                                                                                                    |                                                                                                    |                                                                                                | CARM571101355   MAYELA CASTASDA RODRIGUEZ<br>Inicio   Cerrar Sesión                                                                                         |                     |
|--------------|----------------------------------------------------------------------------------------------------|----------------------------------------------------------------------------------------------------|----------------------------------------------------------------------------------------------------|------------------------------------------------------------------------------------------------|----------------------------------------------------------------------------------------------------|---------------------|
| Inscrip      | ción Actualización                                                                                           | Padrones                                                                                                    | Búsqueda de trámites                                                                                                    | Servicios                                                                                      | Otros                                                                                                    |                     |
| Paso 1.      | Datos de representante lega                                                                                  | I Paso 2. Date                                                                                                    | os de ubicación Paso                                                                                                    | 3. Cuestionario                                                                                |                                                                                                    |                     |
|              | 8 2 Ubica la actividad                                                                                       | i                                                                                                    |                                                                                                    |                                                                                                |                                                                                                    |                     |
|              | Instrucciones: Da clic so<br>subgrupos, da clic sobre<br>inversa para realizar otr<br>opción de búsqueda por | obre el texto del su<br>e alguna para sele<br>a búsqueda. Pasa e<br>palabra o parte de                                                             | ubgrupo para ver el listado<br>ccionarla. Puedes selecciona<br>I apuntador del mouse sobre<br>la palabra.                                                                                                    | de actividades o<br>ar más de un sub<br>e el texto de la acti                                  | blen, si se muestra un listado de actividades sin<br>grupo o más de una actividad; utiliza el ícono coi<br>vidad para obtener más información. Cuentas tami | op:<br>n la<br>biér |
|              | Búsqueda rápida por<br>palabra o parte de la<br>palabra o parte de la                                        | Régimen de inco<br>Obras de inger<br>Vivienda, come<br>Abarrotes, carr<br>Bebidas con co<br>Autotransporte<br>Lentes, libros, r<br>Textiles, orend | urporación fiscal<br>iteria civil<br>recial e industrial<br>nes, pescados, leche, frutas o<br>intenido alcohólico, alcohol y<br>sy refacciones, gas, gasolina<br>papeleria, súper y minisúper<br>as de vestir, lovas y calzado | o verduras, pan, pa<br>tabacos al por me<br>y diesel al por me<br>al por menor<br>al por menor | • -<br>asteles y otros alimentos al por menor<br>enor<br>nor                                                                                                |                     |

Selecciona la actividad económica que realizas.

| Búsqueda rápida por<br>palabra o parte de la | Régimen de incorporación fiscal                                                                                                    | +          |
|----------------------------------------------|----------------------------------------------------------------------------------------------------|------------|
| palabra                                      | Obras de ingeniería civil                                                                                                    |            |
| 4                                            | Vivienda, comercial e industrial                                                                                                    |            |
|                                              | Abarrotes, carnes, pescados, leche, frutas o verduras, pan, pasteles y otros alimentos al por menor                                                     |            |
|                                              | Bebidas con contenido alcohólico, alcohol y tabacos al por menor                                                                                        |            |
|                                              | Autotransporte y refacciones, gas, gasolina y diesel al por menor                                                                                       |            |
|                                              | Lentes, libros, papelería, súper y minisúper al por menor                                                                                               |            |
|                                              | Textiles, prendas de vestir, joyas y calzado al por menor                                                                                               |            |
|                                              | Comercio al por menor de telas                                                                                                    |            |
|                                              | Comercio al por menor de blancos                                                                                                    |            |
|                                              | Comercio al por menor de artículos de mercería y bonetería                                                                                              |            |
|                                              | Comercio al por menor de ropa nueva, de trajes regionales, disfraces, pieles finas, vestidos<br>uniformes escolares, no confeccionados con cuero y piel | para nov   |
|                                              | Comercio al por menor bisutería y accesorios de vestir, como pañoletas, mascadas, etc                                                                   |            |
| •                                            | Comercio al nor menor cuero, niel y materiales sucedáneos como chamarras chalecos fa                                                                    | ldas v otr |

Actividades económicas. 3 Indica cómo realizas tus actividades y el porcentaje de ingresos que percibes por cada una.

| Y CRÉDITO PÓBLICO            |                                                                                                    | Servicio de Admini                                     | istración Tributaria                      |                      | CARM571101355   MAYELA C                     | ASTASDA RO  | DRIGUEZ               |
|------------------------------|----------------------------------------------------------------------------------------------------|--------------------------------------------------------|-------------------------------------------|----------------------|----------------------------------------------|-------------|-----------------------|
| iércoles 07 de septiem       | tbre de 2016                                                                                                    |                                                        |                                           |                      |                                              | Inicio   Ce | rrar Sesión           |
| Inscripción                  | Actualización                                                                                                    | Padrones                                               | Búsqueda de trám                          | nites Servicios      | Otros                                        |             |                       |
| Paso 1. Datos d              | e representante legal                                                                                                    | Paso 2. Dato                                           | os de ubicación                           | Paso 3. Cuestionario |                                              |             |                       |
|                              |                                                                                                    |                                                        |                                           |                      |                                              |             |                       |
| P Act                        | ividados oconómica                                                                                                    | C.                                                     |                                           |                      |                                              |             |                       |
| Acti                         | ividades económica                                                                                                    | IS                                                     |                                           |                      |                                              |             |                       |
| * Acti<br>3                  | ividades económica<br>Indica cómo realiza                                                                                             | is<br>s tus actividad                                  | les y el porcentaje                       | de ingresos que pe   | ercibes por cada una.                        |             |                       |
| Acti<br>3<br>Act             | ividades económica<br>Indica cómo realiza<br>tividades seleccionadas                                                                  | is<br>tus actividad                                    | les y el porcentaje                       | e de ingresos que pe | ercibes por cada una.                        |             |                       |
| Acti<br>3<br>Act             | ividades económica<br>Indica cómo realiza<br>ividades seleccionadas<br>égimen de incorporació                                         | is tus actividad                                       | les y el porcentaje                       | de ingresos que pe   | ercibes por cada una.                        | ]           |                       |
| Acti<br>3<br>Act             | ividades económica<br>Indica cómo realiza<br>ividades seleccionadas<br>égimen de incorporació<br>escripción                           | ıs<br>s tus actividad<br>n fiscal                      | les y el porcentaje                       | de ingresos que po   | ercibes por cada una.                        | ]           | Porcentaj             |
| Acti<br>3<br>Act             | ividades económica<br>Indica cómo realiza<br>ividades seleccionadas<br>égimen de incorporació<br>escripción<br>omercio al por menor d | is tus actividad<br>n fiscal<br>e artículos de me      | les y el porcentaje<br>rcería y bonetería | de ingresos que pe   | Forma en que se realiza                      | ۲           | Porcenta              |
| Acti<br>3<br>Act<br>Di<br>Co | ividades económica<br>Indica cómo realiza<br>ividades seleccionadas<br>égimen de incorporació<br>escripción<br>omercio al por menor d | is<br>s tus actividad<br>n fiscal<br>e artículos de me | les y el porcentaje<br>rcería y bonetería | de ingresos que pe   | Forma en que se realiza<br>Selecciona opción | )<br>To     | Porcentaj<br>Otal: 0% |

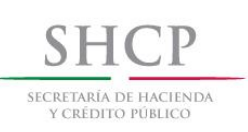

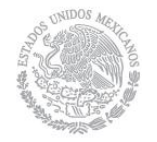

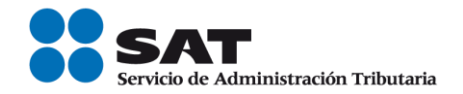

| × | Actividades económicas                  |                                                                                                    |                                    |          |            |         |
|---|-----------------------------------------|----------------------------------------------------------------------------------------------------|------------------------------------|----------|------------|---------|
|   | 3 Indica cómo realizas tus activid      | ades y el porcentaje de ingresos que perc                                                            | ibes por cada una.                 |          |            |         |
|   | Actividades seleccionadas               |                                                                                                    |                                    |          |            |         |
|   | Régimen de incorporación fiscal         |                                                                                                    |                                    |          |            |         |
|   | Descripción                             |                                                                                                    | Forma en que se realiza            |          | Porcentaje | Borrar  |
|   | Comercio al por menor de artículos de l | nercería y bonetería                                                                                 | Selecciona opción                  | ۲        |            | 盦       |
|   |                                         |                                                                                                    |                                    | То       | otal: 0%   |         |
|   |                                         | Cómo realizas tu actividad                                                                           |                                    |          |            | _       |
|   |                                         | Da clic en el recuadro para seleccionar una form<br>realizas tu actividad, puedes seleccionar más de | na en que reinici<br>e una opción. | ar cuest | ionario Co | ntinuar |
|   |                                         | La realizo                                                                                           | Seleccionar                        |          |            |         |
|   |                                         | Por cuenta propia                                                                                    |                                    |          |            |         |
|   |                                         | Como representante de copropiedad                                                                    |                                    |          |            |         |
|   |                                         | Como representado de copropiedad                                                                     |                                    |          |            |         |
|   |                                         | Cancela                                                                                              | r Listo                            |          |            |         |
|   |                                         |                                                                                                    |                                    |          |            |         |

| Miércoles 07 de septiem!                                                                                                    | bre de 2016                                                                                        |                      |                        |                                   | CARM571101355   MAY                                 | YELA CASTASDA RODRIGU              | EZ    |
|----------------------------------------------------------------------------------------------------|----------------------------------------------------------------------------------------------------|----------------------|------------------------|-----------------------------------|-----------------------------------------------------|------------------------------------|-------|
| Inscripción                                                                                                    | Actualización                                                                                      | Padrones             | Búsqueda de trámites   | Servicios                         | Otros                                               | Inicio   Cerrar Ses                | ión   |
| Datos de represen                                                                                                    | ntante legal Pas                                                                                   | o 2. Datos de ubicac | ión Paso 3. Cuestio    | nario                             |                                                     |                                    |       |
| 10 A LASS STATE AT LA                                                                                                    |                                                                                                    |                      |                        |                                   |                                                     |                                    |       |
| 0,000,0000 | oconómicac                                                                                         |                      |                        |                                   |                                                     |                                    |       |
| Actividades                                                                                                    | económicas                                                                                         |                      |                        |                                   |                                                     |                                    |       |
| <ol> <li>Actividades</li> <li>3 Indica có</li> </ol>                                                                                                    | económicas<br>ómo realizas tus ac                                                                  | tividades y el po    | rcentaje de ingresos c | jue percibes p                    | or cada una.                                        |                                    |       |
| Actividades<br>3 Indica có<br>Actividades se                                                                                                    | económicas<br>ómo realizas tus ac<br>eleccionadas                                                  | tividades y el po    | rcentaje de ingresos c | jue percibes p                    | or cada una.                                        |                                    |       |
| Actividades<br>3 Indica có<br>Actividades se<br>Régimen de                                                                                                    | económicas<br>ómo realizas tus ac<br>eleccionadas<br>incorporación fiscal                          | tividades y el po    | rcentaje de ingresos o | ue percibes p                     | or cada una.                                        |                                    |       |
| Actividades<br>3 Indica có<br>Actividades su<br>Régimen de<br>Descripción                                                                                                    | económicas<br>ómo realizas tus ac<br>eleccionadas<br>incorporación fiscal                          | tividades y el po    | rcentaje de ingresos c | jue percibes p<br>Forma           | or cada una.<br>a en que se realiza                 | Porcentaje                         | Borra |
| Actividades<br>3 Indica có<br>Actividades su<br>Régimen de<br>Descripción<br>Comercio al                                                                                                    | econòmicas<br>imo realizas tus ac<br>eleccionadas<br>incorporación fiscal<br>por menor de artículo | tividades y el po    | rcentaje de ingresos c | jue percibes p<br>Forma<br>Por cu | or cada una.<br>a en que se realiza<br>Jenta propia | Porcentaje <ul> <li>100</li> </ul> | Borra |

**Relaciones.** 4 Establece las siguientes relaciones. El registro de esta información es obligatorio para personas morales (empresas) por lo que deberán contar con los registros (RFC) de sus socios o accionista para concluir con la captura del trámite.

| Inscripción           | Actualización           | Padrones      | Búsqueda de trámites              | Servicios         | Otros  |  |
|-----------------------|-------------------------|---------------|-----------------------------------|-------------------|--------|--|
| 1 Datos de Representa | nte Legal. Paso 2       | Cuestionario  |                                   |                   |        |  |
| ** Relaciones         |                         |               |                                   |                   |        |  |
| 4 Establece           | las siguientes rela     | ciones        |                                   |                   |        |  |
| Instrucciones:        | Ahora establezcamos las | siguientes re | laciones                          |                   |        |  |
| Captura el RFC        | de la EMPRESA de la cu  | al eres SOCI  | O o ACCIONISTA y da clic en r     | egistrar          |        |  |
| Captura de dat        | 05                      | Datos         | Capturados                        |                   |        |  |
| EMPRESA               |                         | _ RFC         | Relacio                           | 'n                | Borrar |  |
| RFC:                  |                         | No e          | xisten registros                  |                   |        |  |
|                       | Regi                    | strar         |                                   |                   |        |  |
|                       |                         |               |                                   |                   |        |  |
|                       |                         |               |                                   |                   |        |  |
| Para capturar of      | ra EMPRESA captura el   | RFC y da clic | en registrar, de lo c ontrario se | lecciona continui | ar     |  |

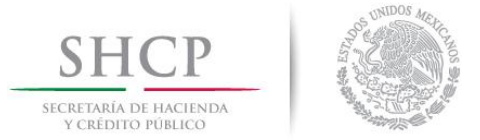

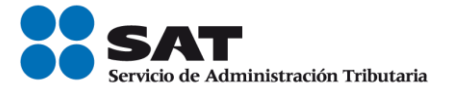

**Preguntas Complementarias.** Al seleccionar la opción que corresponda, se habilita el botón "**Aceptar**", dar clic y posteriormente selecciona "**Continuar**", con esto concluyes la captura del Cuestionario.

| Mié    | rcoles 07 de septiembre           | de 2016              |                          |                           |                 | CARM571101355   MAYELA CASTASDA RODRIGUEZ<br>Inicio   Cerrar Sesión |        |
|--------|-----------------------------------|----------------------|--------------------------|---------------------------|-----------------|---------------------------------------------------------------------|--------|
|        | Inscripción                       | Actualización        | Padrones                 | Búsqueda de trámites      | Servicios       | Otros                                                               |        |
|        |                                   |                      |                          |                           |                 |                                                                     |        |
| 5 1. D | atos de representa                | nte legal Pas        | so 2. Datos de ubicació  | n Paso 3. Cuestion        | ario            |                                                                     |        |
|        |                                   |                      |                          |                           |                 |                                                                     |        |
| 2      | Preguntas cor                     | nplementarias        |                          |                           |                 |                                                                     |        |
|        | 4 Completed                       | tu información i     | ocoordiondo los s        | gulantas proguntas        |                 |                                                                     |        |
|        | 4 Completa                        | lu mormación i       | espondiendo las s        | iguientes preguntas.      |                 |                                                                     |        |
|        | Instrucciones: D                  | a clic en el recuad  | ro de la respuesta de l  | tu elección, después da c | lic en el botón | Aceptar para que se muestre la siguiente pregunt                    | ta. En |
|        | caso de que no l                  | naya más pregunta    | s da clic en el botón Co | ntinuar.                  |                 |                                                                     |        |
|        | Información ac                    | licional             |                          |                           |                 |                                                                     |        |
|        | mornacionac                       | incional.            |                          |                           |                 |                                                                     |        |
|        | Para el desarrol                  | lo de tus actividade | 25:                      |                           |                 |                                                                     |        |
|        | Tendrás trab                      | aiadores asalariad   | os (pagarás sueldos y    | salarios)                 |                 |                                                                     |        |
|        | Pagarás ingr                      | esos asimilados a    | salarios                 | salariosy                 |                 |                                                                     |        |
|        | <ul> <li>No tendrás tr</li> </ul> | rabajadores o asim   | ilados a salarios        |                           |                 |                                                                     |        |
|        |                                   | 2                    |                          |                           |                 | Acept                                                               | ar     |
|        |                                   |                      |                          |                           |                 |                                                                     |        |
|        |                                   |                      |                          |                           |                 | Regresar Reiniciar cuestiona                                        | irio   |
|        |                                   |                      |                          |                           |                 |                                                                     |        |

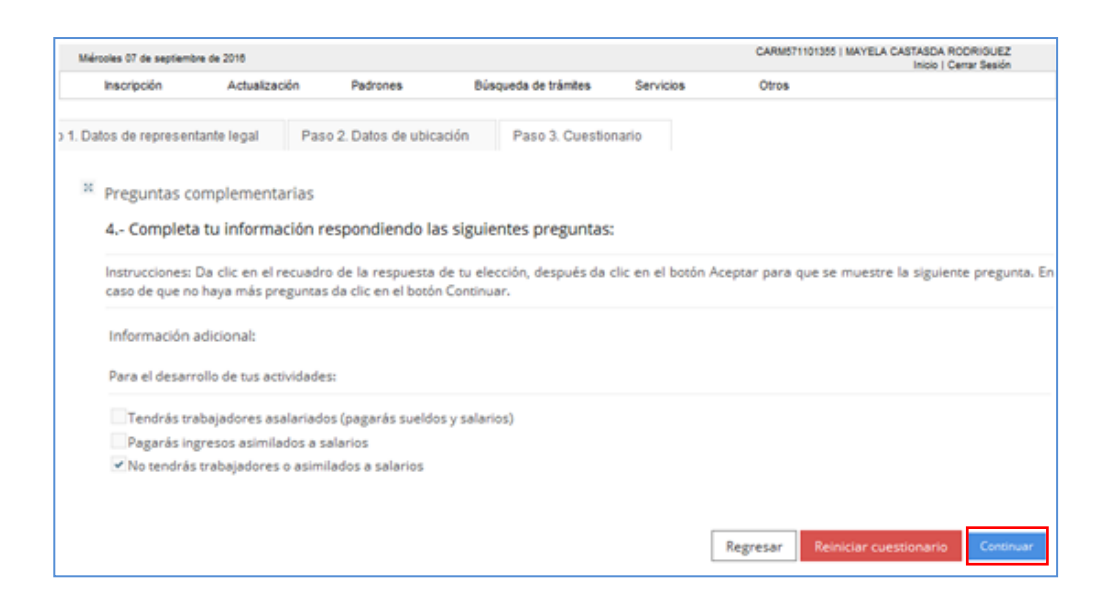

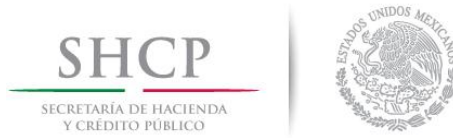

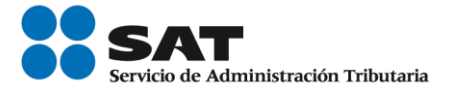

Paso 5 A continuación se despliega el **Resumen** del cuestionario de actividades económicas y obligaciones para tu revisión. Para visualizarlo completo desliza la barra de desplazamiento lateral, hacia abajo.

|        |                                      | ROVE8311219N1                     |                                                                                                    |         |
|--------|--------------------------------------|-----------------------------------|----------------------------------------------------------------------------------------------------|---------|
| ombre  | 2                                    | LUCIANO GOMEZ IBAÑEZ              |                                                                                                    |         |
| sume   | n                                    |                                   |                                                                                                    |         |
| Régime | en 621: Régimen de Incorporación Fis | cal                               |                                                                                                    |         |
| lave   | Característica                       | Descripción                       |                                                                                                    | Estatu  |
| 606    | Actividad económica                  | Comercio al por menor de artícu   | los de mercería y bonetería                                                                              | Nueva   |
|        | Forma en que se realiza              | Por cuenta propia 100%            |                                                                                                    | Nueva   |
|        |                                      |                                   |                                                                                                    |         |
| lave   | Obligaciones                         |                                   | Próximo vencimiento                                                                                      | Estatus |
| 35     | Declarar bimestralmente el ISR. Ré   | gimen de Incorporación.           | A más tardar el último día del mes inmediato<br>posterior al bimestre que corresponda la<br>declaración. | Nueva   |
| 38     | Declarar bimestralmente el IVA.      |                                   | A más tardar el último día del mes inmediato<br>posterior al bimestre que corresponda la<br>declaración. | Nueva   |
| aract  | erísticas eliminadas                 |                                   |                                                                                                    |         |
| lave   | Característica                       | Descripción                       |                                                                                                    | Estatus |
| 511    | Régimen                              | Régimen de Ingresos por Dividendo | os (socios y accionistas)                                                                                | Baja    |
|        | Anti-Mand association                | Casia a assissieta                |                                                                                                    | Rain    |

**Paso 6** Una vez revisado da clic en el botón "**Guardar datos del cuestionario**", para proseguir con la captura del trámite o en su caso seleccionar los botones "**Regresar**", para modificar algún dato incorrecto o "**Reiniciar cuestionario**", para comenzar nuevamente con la captura.

| Clave | Característica      | Descripción                                               | Estatus |  |  |  |
|-------|---------------------|-----------------------------------------------------------|---------|--|--|--|
| 611   | Régimen             | Régimen de Ingresos por Dividendos (socios y accionistas) |         |  |  |  |
| 2321  | Actividad económica | Socio o accionista                                        | Baja    |  |  |  |
|       |                     |                                                           |         |  |  |  |

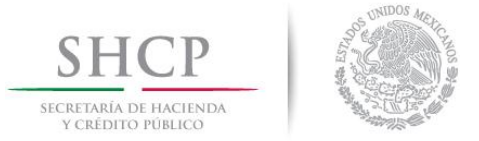

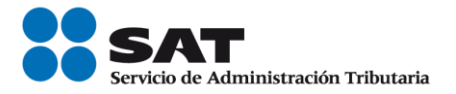

**Paso 7** Al seleccionar "Guardar cuestionario", se habilita la pestaña "Paso 3 Vista Preliminar" y se emite el siguiente mensaje, selecciona el botón "Confirmar".

| SHCP<br>SICRETARÍA DE HACTINDA<br>y CRÉDITO PÓBLICO | 1                   | SAT<br>Servicio de Admin | istración Tributaria         |                | Trámites y servi         | cios de RFC                                           |
|-----------------------------------------------------|---------------------|--------------------------|------------------------------|----------------|--------------------------|-------------------------------------------------------|
| Jueves 08 de septiembr                              | re de 2016          |                          |                              |                | ROVE8311219N1   JOSE EMI | MANUEL ROBLES VILLAVICENCIO<br>Inicio   Cerrar Sesión |
| Inscripción                                         | Actualización       | Padrones                 | Búsqueda de trámites         | Servicios      | Otros                    |                                                       |
| Paso 1. Datos de                                    | representante legal | Paso 2. Cues             | tionario Paso 3. Vista       | preliminar     |                          |                                                       |
|                                                     | Avi                 | <b>SO</b>                |                              |                |                          |                                                       |
|                                                     | A                   | Ha concluido con         | la captura de la información | imprímala para | su revisión.             |                                                       |
|                                                     |                     |                          |                              |                |                          |                                                       |
|                                                     |                     |                          |                              | С              | onfirmar                 |                                                       |
|                                                     |                     |                          |                              |                |                          |                                                       |
|                                                     |                     |                          |                              |                |                          |                                                       |
| Datos de ider                                       | ntificación del co  | ntribuyente:             |                              |                |                          |                                                       |
|                                                     |                     |                          |                              |                |                          |                                                       |
| RFC:                                                |                     |                          | ROVE8311219N1                |                |                          |                                                       |
| CURP:                                               |                     |                          | ROVE831121HDFBLM 04          | 4              |                          |                                                       |
| Nombre(s):                                          |                     |                          | LUCIANO                      |                |                          |                                                       |
| Primer apellido:                                    |                     |                          | GOMEZ                        |                |                          |                                                       |
| Segundo apellido:                                   |                     |                          | IBAÑEZ                       |                |                          |                                                       |

Paso 8 Se genera el siguiente documento para su revisión.

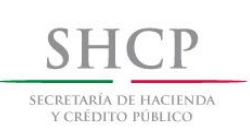

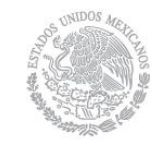

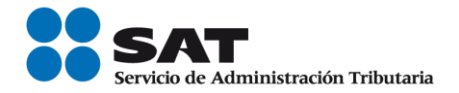

# AVISO DE ACTUALIZACIÓN O MODIFICACIÓN DE SITUACIÓN FISCAL.

| Lugar y fecha de emisión:<br>LA PAZ, M EXICO, a 08 de septiembre de 2016                                                                                      |                                    |                |
|----------------------------------------------------------------------------------------------------|------------------------------------|----------------|
| EX FAZ, MEXICO, a uo de septieninore de 2010                                                                                                    |                                    |                |
|                                                                                                    |                                    |                |
|                                                                                                    |                                    |                |
| Datos de identificación del contribuyente:                                                                                                    |                                    |                |
| RFC: RDVE8311219N1                                                                                                    |                                    |                |
| CURP: ROVE831121HDFBLM 04                                                                                                    |                                    |                |
| Nombre(s): LUCIANO                                                                                                    |                                    |                |
| Primer apellido: GOM EZ                                                                                                    |                                    |                |
| Segundo apellido: IBANEZ                                                                                                    |                                    |                |
| Tipo de movimiento                                                                                                    |                                    |                |
| Nombre del trámite: Actualización Aumento/Disminución de Obligaciones Fecha de movimiento:                                                                    | 08/09/2                            | 2016           |
|                                                                                                    |                                    |                |
| Actividades económicas                                                                                                    |                                    |                |
| Orden: Actividad económica: Porcentaje: Fecha inicio: Fr                                                                                                    | echa fin:                          | Estado:        |
| 0 Socio o accionista 100 16/01/2015 08                                                                                                    | 8/09/2016                          | BAJA           |
| 1 Comercio al por menor de artículos de merceria y boneteria 100 08/09/2016 31                                                                                | /12/2099                           | ALTA           |
| Regímenes                                                                                                    |                                    |                |
| Régimen; Fecha inicio:                                                                                                    | Fecha fin:                         | Estado:        |
| Régimen de Ingresos por Dividendos (socios y accionistas): 16/01/2015                                                                                         | 08/09/2016                         | BAJA           |
| Régimen de Incorporación Fiscal: 08/09/2016                                                                                                    |                                    | ALTA           |
| Obligaciones                                                                                                    |                                    |                |
|                                                                                                    |                                    |                |
| Descripción de la obligación: Descripción del vencimiento: Fecha inicio: Declarar bimestralmente el ISP. Périmen de Américando el últime día del mecimendiate | Fecha fin:                         | Estado:        |
| Incorporación. A mastardar el dutino da del mesimilitado 08/09/2016                                                                                           |                                    | ALTA           |
| Declarar bimestralmente el IVA. A más tardar el último día del mes inmediato 08/09/2016 08/09/2016                                                            |                                    | ALTA           |
|                                                                                                    |                                    |                |
| Pregunta / Respuesta                                                                                                    |                                    |                |
|                                                                                                    |                                    |                |
| PARA EL DESARROLLO DE TUS ACTIVIDADES: NO TENDRAS TRABAJADORES O ASIM ILADOS A SALARIOS                                                                       |                                    |                |
| Nombre del contribuyente o representante legal:                                                                                                    |                                    |                |
| Declaro baio protesta de decir verdad que los datos co                                                                                                    | ntenidos en est                    | a              |
| Posumente de identificación:                                                                                                    |                                    |                |
|                                                                                                    |                                    |                |
| Firma de quien recibe el documento:                                                                                                    |                                    |                |
| Fecha y hora de recepción:<br>Fecha y hora de recepción:<br>el que se ostenta no le ha sido modificado o revocado.                                            | esentante legal<br>ocha el mandato | quien<br>o con |
|                                                                                                    |                                    |                |
|                                                                                                    | Cancelar                           | Confirmar      |

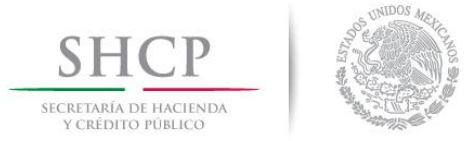

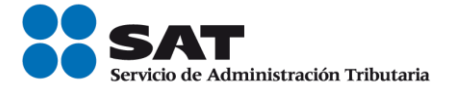

Paso 9 Una vez concluida la revisión del Aviso de actualización, si la información captura es correcta, da clic en el botón **Confirmar.** 

| Nombre del Contribuyente o Representante Legal<br>Documento de Identificación | DECLARO BAJO PROTESTA DE DECIR VERDAD QUE LOS DATOS CONTENIDOS<br>EN ESTA FORMA OFICIAL SON CIERTOS.                                                                                                    |
|-------------------------------------------------------------------------------|----------------------------------------------------------------------------------------------------|
| Firma de quien recibe el documento<br>Fecha y Hora de Recepción               | FIRMA O HUELLA DIGITAL DEL CONTRIBUYENTE O BIEN DEL REPRESENTANTE<br>LEGAL QUIEN MANIFESTA BAJO PROTESTA DE DECIR VERDAD, QUE A ESTA<br>FECHA EL MANDATO CON EL QUE SE OSTENTA NO LE HA SIDO MODIFICADO<br>O REVOCADO. |
|                                                                               | Cancelar Confirmar                                                                                                    |

Paso 10 El sistema emite el siguiente mensaje.

| SHCP<br>SECRETARÍA DE HACTENDA<br>Y CRÉDITO FÓBLICO |                                               | SAT<br>Servicio de Admin | istración Tributaria |           | Trámites y serv | vicios de RFC |  |
|-----------------------------------------------------|-----------------------------------------------|--------------------------|----------------------|-----------|-----------------|---------------|--|
| Jueves 08 de septiemb                               | Jueves 08 de septiembre de 2016 ROVE8311219N1 |                          |                      |           |                 |               |  |
| Inscripción                                         | Actualización                                 | Padrones                 | Búsqueda de trámites | Servicios | Otros           |               |  |
| SU TRÁMITE HA FI                                    | NALIZADO RF2016550                            | 39685                    |                      |           |                 |               |  |

Paso 11 Generándose el siguiente documento.

ACUSE DE MOVIMIENTO DE ACTUALIZACIÓN DE SITUACIÓN FISCAL.

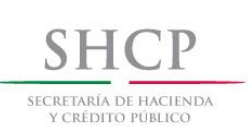

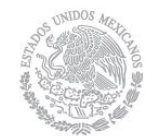

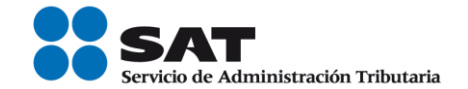

| gobmx                                                                                                    |                                            |                                     |                                                                                                    |                                                                                                    |                                                  |  |
|----------------------------------------------------------------------------------------------------|--------------------------------------------|-------------------------------------|----------------------------------------------------------------------------------------------------|----------------------------------------------------------------------------------------------------|--------------------------------------------------|--|
| FOLIO: RF201655039685                                                                                                    |                                            |                                     |                                                                                                    |                                                                                                    |                                                  |  |
| SHCP<br>SCHEDITO FORICO                                                                                                    |                                            |                                     |                                                                                                    | SERVICIO de Administración Tributaria                                                                                     |                                                  |  |
| ACUSE DE MOVIMIENTOS DE ACTUALIZACIÓN DE SITUACIÓN FISCAL                                                                                                    |                                            |                                     |                                                                                                    |                                                                                                    |                                                  |  |
|                                                                                                    | Lugar y Fech<br>LA PAZ, MEXICO, a 08       | na de Emisión<br>de Septiembre de 2 | 2016                                                                                                    |                                                                                                    |                                                  |  |
| Ha sido procesado el aviso de ac                                                                                                    | tualización al registro federal de contril | buyentes exitosamente               | , con la sigui                                                                                                  | iente información:                                                                                                    |                                                  |  |
| Datos de Identificación del                                                                                                    | Contribuyente:                             |                                     |                                                                                                    |                                                                                                    |                                                  |  |
| RFC:                                                                                                    | ROVE8311219N1                              |                                     |                                                                                                    |                                                                                                    |                                                  |  |
| CURP:                                                                                                    | ROVE831121HDFBLM04                         |                                     |                                                                                                    |                                                                                                    |                                                  |  |
| Nombre (s):                                                                                                    | LUCIANO                                    |                                     |                                                                                                    |                                                                                                    |                                                  |  |
| Primer Apellido:                                                                                                    | GOMEZ                                      |                                     |                                                                                                    |                                                                                                    |                                                  |  |
| Segundo Apellido:                                                                                                    | IBAÑEZ                                     |                                     |                                                                                                    |                                                                                                    |                                                  |  |
| The state of the state of the s |                                            |                                     |                                                                                                    |                                                                                                    |                                                  |  |
| Identificación del aviso: Ac<br>obligaciones                                                                                                    | tualización aumento/disminución de         | Fecha del Aviso: 08/                | 09/2016                                                                                                    |                                                                                                    |                                                  |  |
| Actividades Económicas:                                                                                                    |                                            |                                     |                                                                                                    |                                                                                                    |                                                  |  |
| Orden Actividad Económica                                                                                                    |                                            | P                                   | orcentaje                                                                                                    | Fecha Inicio                                                                                                    | Fecha Fin                                        |  |
| 1 Comercio al por menor de artículos de mercería y bonetería 100                                                                                                    |                                            |                                     | %                                                                                                    | 08/09/2016                                                                                                    |                                                  |  |
| Denimeneel                                                                                                    |                                            |                                     |                                                                                                    |                                                                                                    |                                                  |  |
| Regimenes:                                                                                                    | Régimen                                    |                                     |                                                                                                    | Fecha Inicio                                                                                                    | Fecha Fin                                        |  |
| Régimen de Incorporación Fiscal                                                                                                    |                                            |                                     |                                                                                                    | 08/09/2016                                                                                                    | recharm                                          |  |
|                                                                                                    |                                            |                                     |                                                                                                    |                                                                                                    |                                                  |  |
|                                                                                                    |                                            |                                     |                                                                                                    |                                                                                                    |                                                  |  |
|                                                                                                    |                                            |                                     |                                                                                                    |                                                                                                    | Página [1] de [2]                                |  |
| MÉXICO<br>GOBIEINO DE LA REPÚBLICA                                                                                                    | COFF MEB<br>and the Medices Regulatances   |                                     | Contacto<br>Av. Hidalgo 77, co<br>Atención telefónio<br>5 01 (55) 627 22<br>Desde Estados U<br>denuncios@sot.go | ol. Guerrero, c.p. 06300, C<br>ca: 627 22 728 desde la (<br>2 728 del resto del país,<br>nidos y Canadá 1 877 44<br>(b/mx | iudad de México.<br>Ciudad de México,<br>88 728. |  |

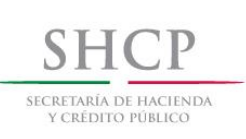

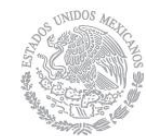

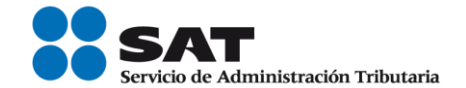

#### gob.mx

FOLIO: RF201655039685

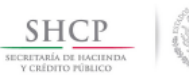

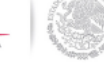

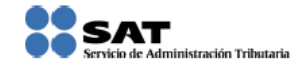

#### ACUSE DE MOVIMIENTOS DE ACTUALIZACIÓN DE SITUACIÓN FISCAL

#### Obligaciones: Descripción de la Obligación Descripción Vencimiento Fecha Inicio Fecha Fin A más tardar el último día del mes inmediato 08/09/2016 Pago definitivo bimestral de IVA posterior al bimestre que corresponda la declaración. Pago definitivo bimestral del RIF A más tardar el último día del mes inmediato 08/09/2016 posterior al bimestre que corresponda la declaración.

Declaro bajo protesta de decir verdad y conocedor de las penas en que incurren las personas que declaran con falsedad en los términos de lo dispuesto por el artículo 247, fracción I del Código Penal Federal, en relación con el artículo 110 fracción II del Código Fiscal de la Federación, manifiesto que todos los datos asentados en esta forma oficial son verídicos y exactos.

Sus datos personales son incorporados y protegidos en los sistemas del SAT, de conformidad con los Lineamientos de Protección de Datos Personales y con diversas disposiciones fiscales y legales sobre confidencialidad y protección de datos, a fin de ejercer las facultades conferidas a la autoridad fiscal.

Sus datos personales son incorporados y protegidos en los sistemas del SAT, de conformidad con los Lineamientos de Protección de Datos Personales y con diversas disposiciones fiscales y legales sobre confidencialidad y protección de datos, a fin de ejercer las facultades conferidas a la autoridad fiscal.

Cadena Original Sello: Sello Digital:

MÉXICO

||08/09/2016|RF201655039685|Autoservicio|COBLI|ROVE8311219N1|2000001000007000154028|| jerHFGJrxxPaHlovErDfQ/q97Wrb4kt/yJYs9+akgC1IT5oL1d0rxWQ9PHVUPNXjde5akkPAbCM3M+PAszrWUsgh uOB47ZVdqtWw+Skg7zY+0/5Y24a/fBSy1Oka7FLEOSSOM577KNUKyicZBZnXsVjFlgE7DyQaZ4mpsLDnVXw=

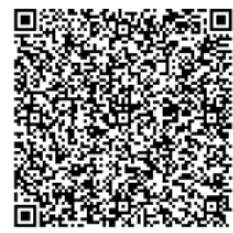

Página [2] de [2]

Contacto

Av. Hidalgo 77, col. Guerrero, c.p. 06300, Ciudad de México. Atención telefónica: 627 22 728 desde la Ciudad de México, o 01 (55) 627 22 728 del resto del país. Desde Estados Unidos y Canadá 1 877 44 88 728. denuncias@sat.gob.mx

#### **FIN DEL PROCEDIMIENTO**

CO T:MEH